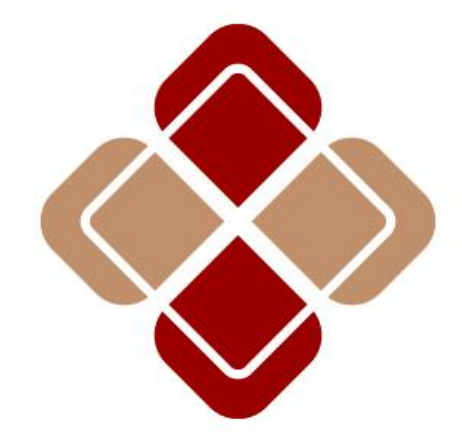

# 華 裕 證 券 有 眼 公 司 Huayu Securities Limited

使用者手冊 版本:1.1 最後更新時間:2021年7月

# 內容

| 1. | 系統登入                       | 3 |
|----|----------------------------|---|
|    | 1.1 首次登記裝置及啓用雙重認證          | 3 |
|    | 1.2 首次登入交易系統(網頁版)          | 5 |
|    | 1.3 華裕 App ( <b>動態令牌</b> ) | 5 |
| 2. | 帳戶                         | 6 |
|    | 2.1 帳戶概覽                   | 6 |
| 3. | 交易                         | 7 |
|    | 3.1 證券買賣                   | 7 |
|    | 3.2 訂單記錄                   | 8 |
| 4. | 服務                         | 8 |
|    | 4.1 日月結單                   | 8 |
|    | 4.2 存款(只支援網頁版)             | 8 |
|    | 4.3 提款(只支援網頁版)             | 9 |
| 5. | 聯絡我們                       | 9 |

# 1. 系統登入

用户可於智能手幾或電腦瀏覽器進入華裕交易系統

華裕 App 可於 Google play 或 Apple app store 搜尋"華裕"下載

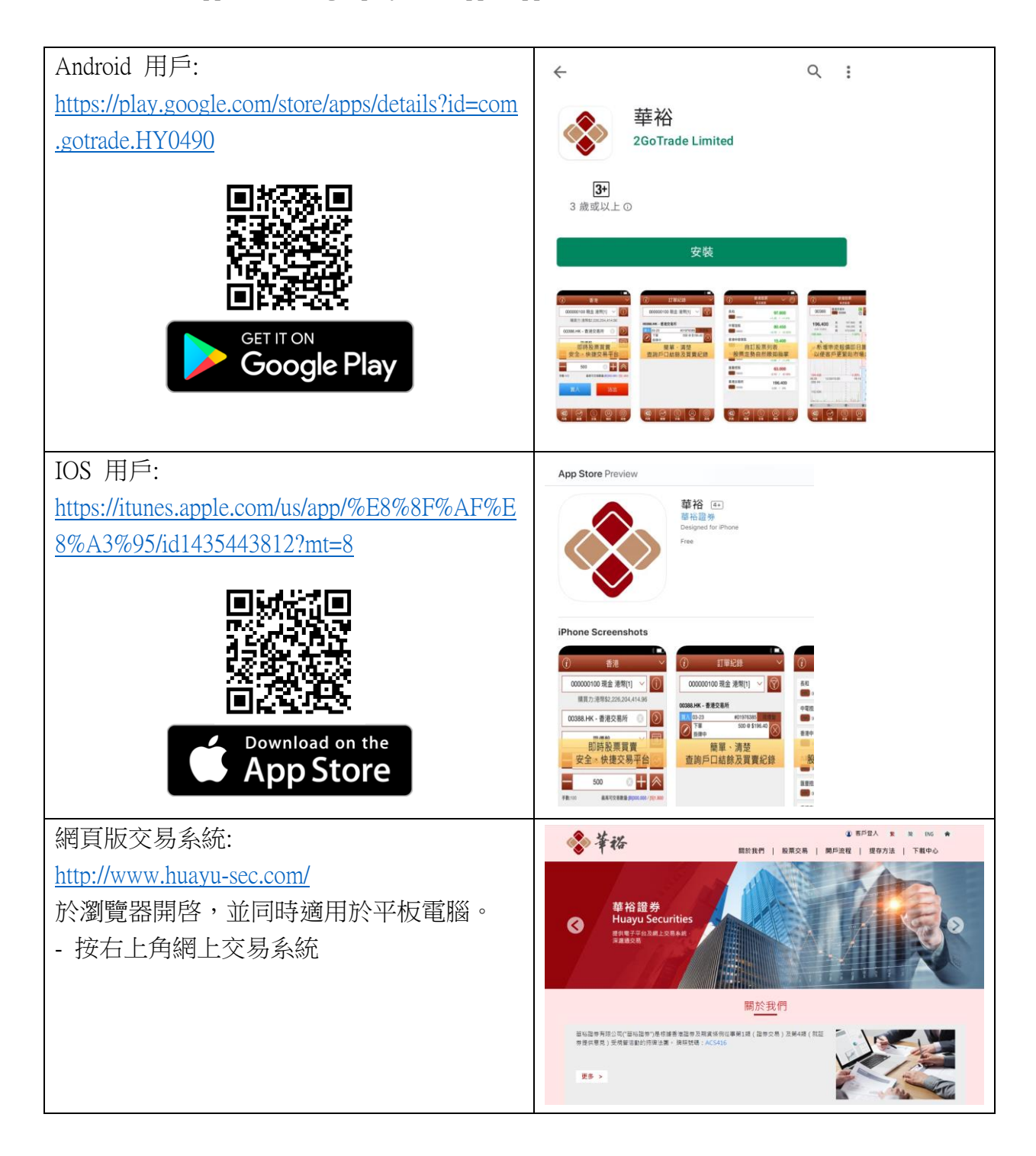

## 1.1 首次登記裝置及啓用雙重認證

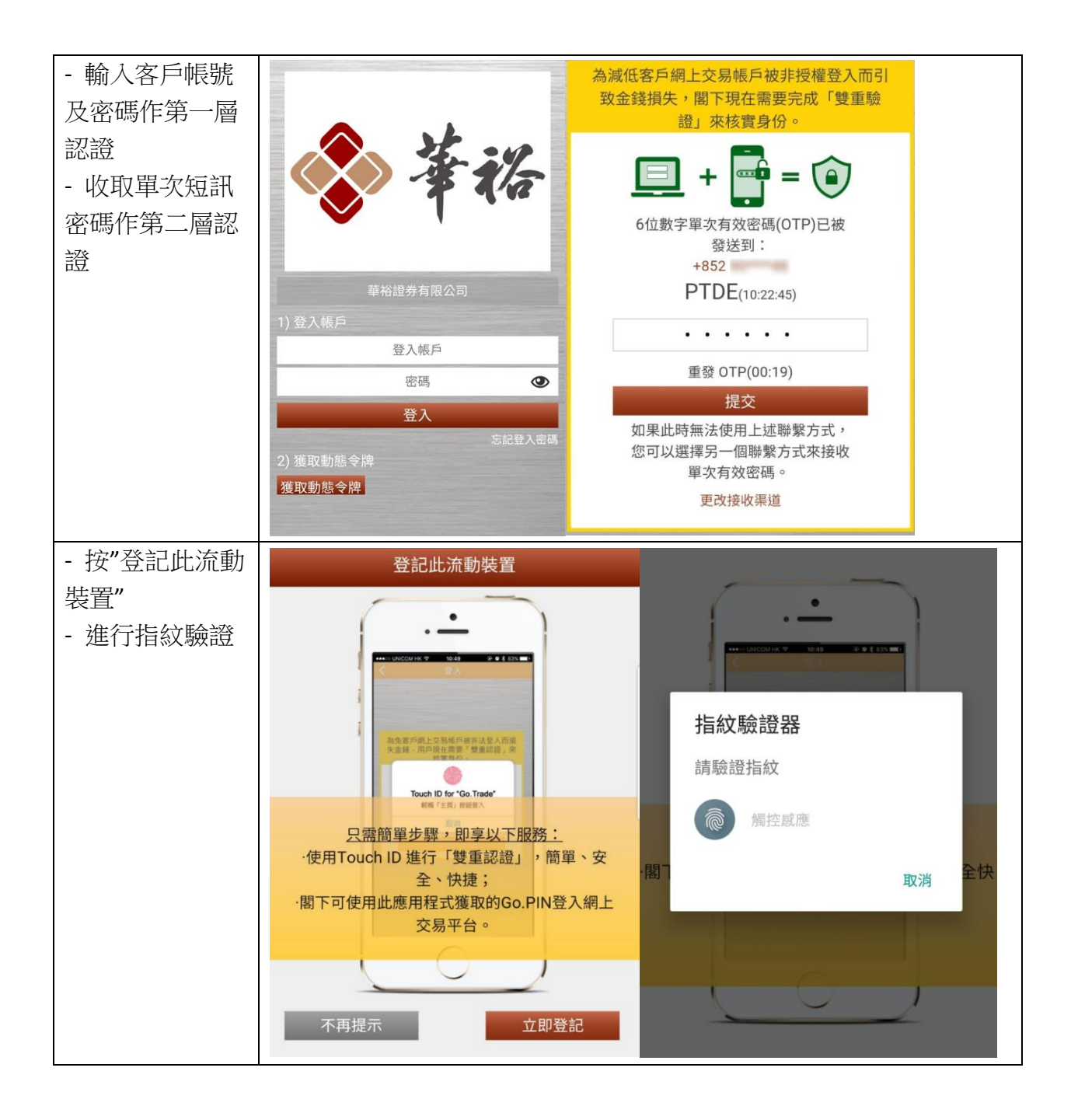

| - 登記完成後,          | 登記此流動裝置                                     | 安全設置                                                                                                    |
|-------------------|---------------------------------------------|----------------------------------------------------------------------------------------------------|
| 顯示此裝置已成           |                                             | 修改登入密碼                                                                                                    |
| 功登記<br>- 武到"甘冊" 百 | ·                                           | 不收取股票交易通知                                                                                                    |
| 面確認 Touch ID      |                                             | 註銷此流動裝置之登記 >                                                                                                    |
| 巳被開啓              | 。<br>高食家戶線上交易總戶增非法證人而做<br>午会後,田曰曰在證明「雙曲印即,來 | Touch ID                                                                                                    |
|                   | Touch ID for "Go Trade"                     | 退出                                                                                                    |
|                   | 閣下已經成功登記此流動裝置                               | 客戶支援                                                                                                    |
|                   | ·閣下可以繼續啟用Touch ID,以便日後安全快<br>捷地進行「雙重認證」     | 經紀名稱 0001                                                                                                    |
|                   |                                             | 經紀行 華裕證券有限公司                                                                                                    |
|                   |                                             | CE ACS416                                                                                                    |
|                   | 不再提示立即登記                                    | 交易熱線 29055092   シー ① ② ③ ③ ③ ③ ③ ③ ③ ③ ③ ③ ③ ③ ③ ③ ③ ③ ③ ③ ③ ③ ③ ③ ③ ③ ③ ③ ③ ③ ③ ③ ③ ③ ③ ③ ③ ③ ③ ③ ③ ③ ③ ③ ③ ③ ③ ③ ④ ④ ④ ④ ④ ④ ④ ④ ④ ④ ④ ④ ④ ④ ④ ● ● ● ● ● ● ● ● ● ● ● ● ● ● ● ● ● ● ● ● ● ● ● ● ● ● ● ● ● ● ● ● ● ● ● ● ● ● ● < |

## 1.2 首次登入交易系統(網頁版)

首次登入後,系統需要閣下自訂新密碼(最少八位數字/英文字母組合)。請再輸入新密碼,確認無誤,然後按提交。

\* 若多次登入失敗,系統會自動鎖定帳戶,請聯絡券商處理

## 1.3 <u>華裕 App (</u>動態令牌)

於瀏覽器登入第一層認證後, 需使用"華裕 App"獲取動態令牌作第二層認證

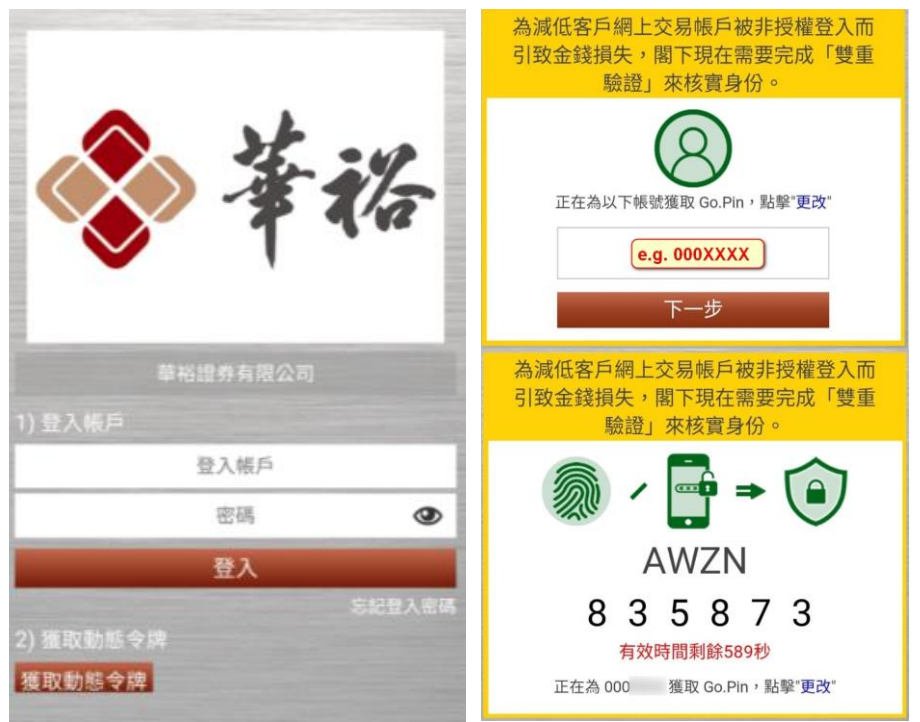

#### 免責聲明

每次登入均會顯示免責聲明,請細閱服務協議書條文,並選擇及按同意鍵繼續。

| 免責聲明 繁 简 EN 香港交易時間:2018-11-21 17:27:                                | 19       |
|---------------------------------------------------------------------|----------|
| 風險披露聲明                                                              | ^        |
| **************************************                              |          |
| 就此須承擔的風險程度。你應就本身的投資經驗、投貨目標、財政資源及其他相關條件,小心衡量自己是否適合參與該導買賣。 即使攀裕證券有限公司 |          |
| (「尋裕證券」)作出此一般性的風險警告,尋裕證券並不是亦不能被視為你的財務顧問。你應在進行任何交易以前, 諮詢你自己的獨立法律、稅務  |          |
| 或財務顧問。                                                              |          |
| 證券交易的風險                                                             |          |
| 證券價格有時可能會非常波動。證券價格可升可跌,甚至變成毫無價值。買賣證券未必一定能夠賺取利潤,反而可能會招致損失。           |          |
| 買賣創業板股份的風險                                                          |          |
| 創業板股份涉及很高的投資風險。尤其是該等公司可在無需具備盈利往饋及無需預測未來盈利的情況下在創業板上市。創業板股份可能非常波動及流通  |          |
| 性很低。                                                                |          |
| 你只應在審慎及仔細考慮後,才作出有關的投資決定。創業板市場的較高風險性質及其他特點,意味著這個市場較適合專業及其他熟悉投資技巧的投資  |          |
| 者·                                                                  |          |
| 現時有關創業板股份的資料只可以在香港聯合交易所有限公司所操作的互聯網網站上找到。創業板上市公司一般毋須在臺報指定的報道刊 登付費公告。 |          |
| 假如你對本風險披露聲明的內容或創業板市場的性質及在創業板買賣的股份所涉風險有不明白之處,應尊求獨立的專業意見。             | Ļ        |
| Logensel 12 1. 1. 1. 1. 1. 1. 1. 1. 1. 1. 1. 1. 1.                  | <u> </u> |
| ☑ 本人已經閱過上文及明白此免責聲明之全部內容,謹此聲明本人願意承擔上述的種種風險。                          |          |
| 同意                                                                  |          |

## 2. 帳戶

2.1 帳戶概覽

#### 賬面結餘

顯示可用結餘、賬面結餘 (可用結餘扣去未交收股票總值)

- 按 @ 鍵可以觀看各貨幣帳戶詳細內容,包括:股本總值、證券價值、購買力等

| Huayu Securities | 帳戶        | 交易 | 服務 |  |
|------------------|-----------|----|----|--|
| ;迎,              |           |    |    |  |
| 後成功登錄:           |           |    |    |  |
| 帳戶摘要 -           |           |    |    |  |
| 帳面結餘 ( H         | KD - 港幣 🕕 |    |    |  |
| 可用結餘             | \$647.66  |    |    |  |
| 10000            | \$647.66  |    |    |  |

#### 證券庫存

- 顯示每隻股票之存倉數量、價值及市值
- 每隻股票設「買入/沽出」快速鍵,點擊即可買賣該股票。

右方常駐小視窗 (把滑鼠移到右方"更多"文字上),内容包括:

- 1. 系統時鐘(香港時間)
- 2. 十五分鐘延時市場指數等數據

- 按 2 鍵 可 手 動 更 新
- 按 % ▶ / +/-▶ 鍵可轉換顯示點數或升跌百分比

|                                   |                                     | 更多         |
|-----------------------------------|-------------------------------------|------------|
| 15分鐘延時                            | 指數                                  | ¢          |
|                                   | 指數                                  | +/->       |
| 恆生指數                              | 25,945.63                           | -25.84     |
| 創業版指數                             | 163.40                              | +1.55      |
| 大型股指數                             | 33,479.52                           | +25.20     |
| 國企指數                              | 10,414.03                           | -72.04     |
| 中資股指數                             | 4,251.79                            | -14.37     |
| 主板成交額                             | 24.878B                             |            |
| 最後更                               | 新:2018-11-22                        | 2 10:38:06 |
| 聯絡我們                              |                                     |            |
| ? 客戶服<br><u>cs@hua</u><br>(852)29 | <b>济</b><br>ayu-sec.com<br>005 5092 |            |

## 3. 交易

#### 3.1 證券買賣

#### 新增/修改/取消訂單

#### 新增訂單

- 1. (適用於多市場交易客戶)選擇市場,顯示對應貨幣帳戶及購買力
- 2. 選擇買入/沽出按鈕
- 輸入訂單資料,包括股票代號、訂單類別(各券商容許客戶訂單類或有差異)、價格 (按▲ ¥到上下價格)、 數量(按▲ ¥增加手數, ▲直接跳至最大可購買/沽出量)、 到期日(部分券商有此功能,系統可儲存離按盤價較遠之訂單,到期前到達價格便會發 送至交易所)
- 4. 按提交傳送訂單,或清除鍵重設

#### 修改訂單

- 1. 在訂單記錄,按修改
- 2. 股票訂單會顯示修改訂單狀態,輸入價格或數量
- 3. 按修改發送,或返回取消修改

#### 取消訂單

1. 在訂單記錄,按撤單

- 2. 股票訂單會顯示取消訂單狀態
- 3. 按**撤單**發送,或返回停止取消

## 3.2 訂單記錄

- 按 🚔 圖示可以把訂單由大至小、由遠至近分類
- 善用 1 拉出菜單,過濾不必要資料
- 按 , 鍵入股票編號進行過濾
- 在行動一欄,按修改或撤單去修改及取消訂單
- 點擊訂單本身,可以查看訂單詳細資料

## 4. 服務

## 4.1 日月結單

客户可在此瀏覽 / 下載最近 180 日之日結單(pdf 檔案)

## 4.2 存款(只支援網頁版)

客户可参考左邊存款方法,完成入數後可提交相關資以便核數處理。

| 是示:                                 |                                       |                        |   |
|-------------------------------------|---------------------------------------|------------------------|---|
| → 存款通知只適用於港幣帳戶                      |                                       |                        |   |
| → 已登記銀賬:                            | 存款方法*:                                | 請選擇                    | ۲ |
| → 櫃員機轉账 (ATM Transfer) : 提供入數紙      | 銀行*:                                  | 請選擇                    | • |
| → 櫃員機入支票 (ATM Cheque Deposit): 提供   | 存款戶口*:                                | 000 現金 港幣[1            | ] |
| 入數紙 + 支票影印本 (具姓名或账号)                | 余額*:                                  | 港幣 S                   |   |
| → 櫃檯轉账 (Counter Transfer): 提供入數紙 +  |                                       |                        |   |
| 結單或存摺簿、証明該項轉賬,需含户口資                 | 存款日期*:                                | 1 million and a second |   |
| 料 ***客户可要求匯豐及恆生在櫃檯轉賬                | 存款收據編號:                               |                        |   |
| 時,必需顯示存入的賬户號碼于入數紙,則                 | 准                                     |                        |   |
| 可免除提供其他文件***                        | · · · · · · · · · · · · · · · · · · · |                        |   |
| → 櫃檯入支票 (Counter Cheque Deposit): 提 |                                       |                        | 2 |
| 供入數紙 + 支票影印本 (具姓名或已登記账              |                                       | (只限200個字)              |   |
| 묵)                                  |                                       |                        |   |
| → 支票投箱 (Cheque Dropbox): 提供支票影印     | 請選擇銀行                                 |                        |   |
| 本 (具姓名或已登記账号)                       | 提交                                    | き 清除                   |   |
| → 網上銀行 (I-Banking): 提供電腦轉賬後,確       |                                       |                        |   |
| 認書的影印                               |                                       |                        |   |

## 4.3 <u>提款(</u>只支援網頁版)

客户可参考左邊提款方法,請選取提款方法,戶口及金額後按提交處理。

| 華路語為<br>Huayu Securities    | 帳戶 | 交易    | 服務                |
|-----------------------------|----|-------|-------------------|
|                             |    |       |                   |
| 提示:                         |    | 提款方法。 | 請選擇  ▼            |
| → 提款貨幣將默認為賬戶貨幣              |    | 提敦戶口* | : 000 現金 港幣[1]    |
| → 提款過程需要2個工作天               |    |       | (可用結銷:港幣\$647.66) |
| → 每日提款請求截止時間為 00:00, 遗時之請求將 |    | 金額*   | : 港幣 \$           |
| 於下一個工作天處理                   |    | 備註    | :                 |
| → 講記下提存參考編號,以便親認提款款項。       |    |       |                   |
| → 請填上有"之穩位                  |    |       | (只限200個字)         |
|                             |    |       |                   |
|                             |    | 提     | 交 清除              |
|                             |    |       |                   |
|                             |    |       |                   |
|                             |    |       |                   |

## 5. 聯絡我們

如遇到技術支援問題,歡迎聯絡我們, 我們會盡快解答!聯絡方法如下:

電話:(852)29055092

電郵: <u>cs@huayu-sec.com</u>